# Broker Portal: SGOR Training Guide Small Group Online Renewals

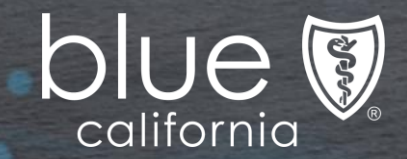

# SGOR - Broker Access (Authenticated Access Only)

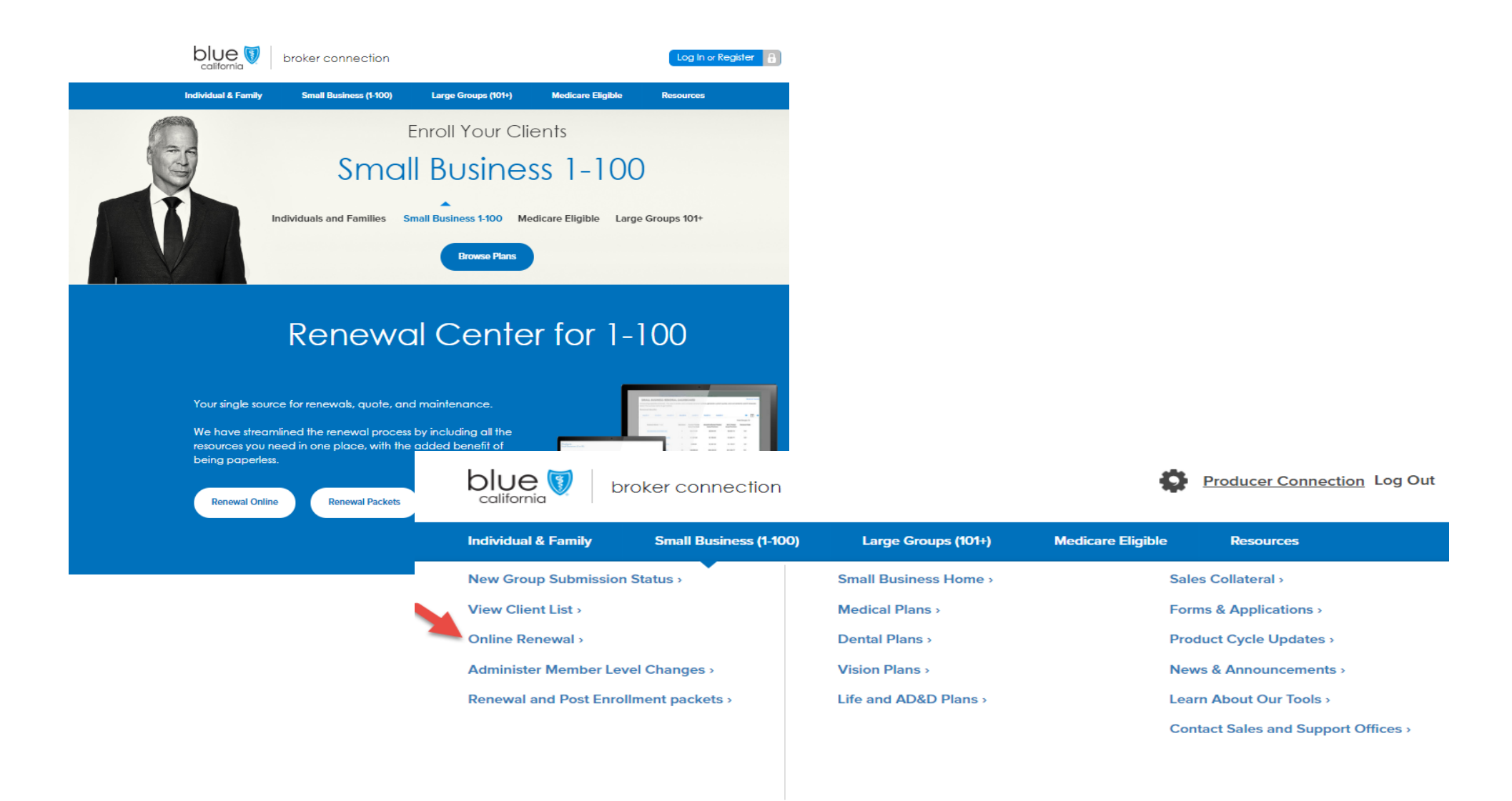

# SGOR - Renewal Dashboard Broker view of small business customers

| violan o ranniy                                                                      | Small Business (1-100)                                           | Large Groups (               | 01+) Medica         | ne Eligible         | Resources             |         |
|--------------------------------------------------------------------------------------|------------------------------------------------------------------|------------------------------|---------------------|---------------------|-----------------------|---------|
| SMALL BUSINE<br>itroducing paperless rem<br>elect the business name<br>enewal Months | SS RENEWAL DAS<br>ewals - the way to review a<br>to get started. | SHBOARD<br>nd compare renewa | options, and conven | iently submit renew | Renewa<br>al changes. | Pockets |
| Jul2019 Aug2019                                                                      | Sep2019 Oct2                                                     | Nov2019                      | Dec2019 Ja          | an2020 Feb20        |                       | j →     |
| Business Name *                                                                      | A-2                                                              | Members                      | Current Premium     | New Premium         | Renewal Date          |         |
| 5                                                                                    | LINC                                                             | 11                           | \$8,054.65          | \$8,778.14          | 10/1                  |         |
| HF                                                                                   | NC                                                               | 10                           | \$6,789.96          | \$7,729.00          | 10/1                  |         |
|                                                                                      | TNTER                                                            | 65                           | \$30,761.82         | \$33,691.58         | 10/1                  |         |
| <u>N</u>                                                                             | 3EMENT LLC                                                       | 3                            | \$1,004.03          | \$1,139.99          | 10/1                  |         |
|                                                                                      |                                                                  | 49                           | \$13,163.18         | \$14,510.82         | 10/1                  |         |
| NI PLLC                                                                              |                                                                  |                              |                     |                     |                       |         |
|                                                                                      | INION                                                            | 7                            | \$3,192.53          | \$3,419.11          | 10/1                  |         |

Broker lands on the Small Business Renewal Dashboard where the groups are listed according to their renewal month

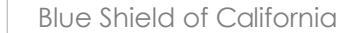

# SGOR – Renewal Options/Subscriber Roster

| Renewal date: 10/01/2              | 019                            |           |          |         |    |            |
|------------------------------------|--------------------------------|-----------|----------|---------|----|------------|
| ew RAF: 1.0                        | Total Membe                    | rship: 10 | Addres   | S.      | 00 |            |
| Current RAF: 1.0                   | Subscribers: 6                 |           | City: SI | EY.     |    |            |
| ating Region: 12                   | g Region: 12 Dependents: 4     |           | State C  | ode: CA |    |            |
|                                    |                                |           | Zip Co   | de: 903 |    |            |
| Renewal options: F                 |                                | NC        |          |         |    |            |
| Please select a renewal option     | or start renewal chai          | nges:     |          |         |    |            |
|                                    | Medical                        | Dental    | Vision   | Life    |    | Total      |
| Current Plan<br>Dues/Premium       | GOLD FULL PPO<br>1200/35 OFFEX | NONE      | NONE     | NONE    |    |            |
|                                    | \$6,789.96                     |           |          |         |    | \$6,789.96 |
| Renewal<br>Plan(s)<br>Dues/Premium | GOLD FULL PPO<br>1200/35 OFFEX | NONE      | NONE     | NONE    |    |            |
|                                    | \$7,729.00                     |           |          |         |    | \$7,729.00 |

| Subscriber Roster: | H | INC |
|--------------------|---|-----|
|--------------------|---|-----|

Subscribers: 6 Dependents: 4 Members: 10

|   | Age | Info   | Medical Plan                | Other<br>Benefits | Current<br>Dues/Premium | Renewal Plan(s)<br>Dues/Premium |
|---|-----|--------|-----------------------------|-------------------|-------------------------|---------------------------------|
|   | 58  | ACTIVE | GOLD FULL PPO 1200/35 OFFEX |                   | \$921.69                | \$1,063.94                      |
|   | 44  | ACTIVE | GOLD FULL PPO 1200/35 OFFEX |                   | \$513.23                | \$583.33                        |
|   | 63  | ACTIVE | GOLD FULL PPO 1200/35 OFFEX |                   | \$1,086.59              | \$1,232.63                      |
| 1 | 55  | ACTIVE | GOLD FULL PPO 1200/35 OFFEX |                   | \$2,299.50              | \$2,598.88                      |
|   | 63  | ACTIVE | GOLD FULL PPO 1200/35 OFFEX |                   | \$1,086.59              | \$1,232.63                      |
|   | 57  | ACTIVE | GOLD FULL PPO 1200/35 OFFEX |                   | \$882.36                | \$1,017.59                      |

From the Renewal Options page where the Subscriber Roster displays the employees and their current medical plans, click on the blue **Create Renewal Changes** button to view and select Small Business portfolio plans at the group level.

# SGOR – Plan Package Selection at the Group Level

| SELECT RENEWAL CHANG                        | GES: H                       | INC                            |                                |
|---------------------------------------------|------------------------------|--------------------------------|--------------------------------|
| Select from our portfolio of medical, denta | al, vision, and life plans a | nd/or update your client's ros | ter to create renewal changes. |
| Medical Plan(s): H                          | INC                          |                                | view medical plan information  |
| Gold Full PPO 1200/35 OffEx                 |                              |                                | +/- Add or Remove Plans        |
|                                             |                              |                                |                                |
| Dental Plan(s): H                           | INC                          |                                | View dental plan information   |
| information Not Available.                  |                              |                                | +/- Add or Remove Flons        |
|                                             |                              |                                |                                |
| Vision Plan(s)*: H                          | INC                          |                                | View vision plan information   |
| Information Not Available.                  |                              |                                | +/- Add or Remove Plans        |
|                                             |                              |                                |                                |
| Life Plan(s): H                             | INC                          |                                | View life plan information     |
| Information Not Available.                  |                              |                                | +/- Add or Remove Flors        |
|                                             | Upd                          | ale Subscriber Roster          |                                |

### SELECT RENEWAL CHANGES: H NC Select from our portfolio of medical, dental, vision, and life plans and/or update your client's roster to create renewal changes. Medical Plan(s): H INC View medical plan information Gold Full PPO 1200/35 OffEx +/- Add or Remove Plans Select a plan package: Single Plan Off Exchange No Medical Plans Off Exchange Mirror Package for Package with Package for Small Small Business with Access Plus & Trio Business with Local Trio ACO HMO **HMO** Access+ HMO

By clicking on the +/- Add or Remove Plans

blue button, you will be brought to the screen where you can select a plan package via radio button, eventually displaying a list of portfolio plans offered for selection during the Open Enrollment period.

# SGOR – Plan Selection: Medical and Dental

Select a plan package:

| Sing         | igle Plan (a) Off Exchange<br>Package with<br>Access Plus & Trio<br>HMO | Off Exchange     Package for Small     Business with Local     Access+ HMO | No Medical Plans                                     |
|--------------|-------------------------------------------------------------------------|----------------------------------------------------------------------------|------------------------------------------------------|
| /ledi        | ical Plans                                                              |                                                                            |                                                      |
|              | Bronze Full PPO 6500/50%<br>OffEx+1                                     | Gold Trio HMO 1500/35<br>Offex                                             | Bronze Full PPO 6000/65 OffEx                        |
|              | Bronze Full PPO 6500/50%<br>OffEx                                       | Gold Trio HMO 1500/35<br>OffEx+I                                           | Bronze Full PPO 6000/65 OffEx+1                      |
|              | Bronze Full PPO Savings<br>5300/40% OffEx+I                             | Gold Trio HMO 500/35<br>Offex+I                                            | Bronze Tandem PPO 4500/70 OffEx                      |
|              | Bronze Full PPO Savings<br>5300/40% OffEx                               | Gold Trio HMO 500/35 OffEx                                                 | Bronze Tandem PPO 4500/70 OffEx+1 Silver Access+ HMO |
|              | Bronze Full PPO Savings<br>6650 Offex+1                                 | Platinum Access + HMO (R)<br>0/25 OffEx+1                                  | (R)1975/55 OffEx+1<br>Silver Access+ HMO (R)         |
|              | Bronze Full PPO Savings<br>6650 OffEx                                   | Platinum Access + HMO (R)<br>0/25 OffEx                                    | 1975/55 Offex<br>silver Full PPO 1700/55 Offex       |
|              | Bronze Tandem PPO<br>6500/50% OffEx+I                                   | Platinum Access + HMO (R)<br>0/20 Offex+I                                  | Silver Full PPO 1700/55                              |
|              | Bronze Tandem PPO<br>6500/50% Offex                                     | <ul> <li>Platinum Access+ HMO (R)</li> <li>0/20 OffEx</li> </ul>           | OffEx+1 Silver Full PPO 2000/45 OffEx                |
|              | Gold Access+ HMO (R) 0/30<br>Offex                                      | Platinum Access+ HMO (R)<br>0/30 OffEx+1                                   | Silver Full PPO 2000/45                              |
|              | Gold Access+ HMO (R) 0/30<br>OffEx+I                                    | Platinum Access+ HMO (R)<br>0/30 OffEx                                     | Silver Full PPO Savings                              |
|              | Gold Access+ HMO (R)<br>1500/35 OffEx                                   | Platinum Full PPO 0/10 OffEx                                               | Silver Full PPO Savings                              |
|              | Gold Access+ HMO (R)<br>1500/35 OffEx+I                                 | Platinum Full PPO 0/10<br>OffEx+I                                          | Silver Full PPO Savings                              |
|              | Gold Access+ HMO (R)<br>500/35 OffEx                                    | Platinum Full PPO 250/15<br>OffEx                                          | Silver Full PPO Savings                              |
|              | Gold Access+ HMO (R)<br>500/35 OffEx+I                                  | Platinum Full PPO 250/15     OffEx+1                                       | Silver Tandem PPO 1700/55                            |
|              | Gold Full PPO 0/20 Offex+I                                              | Plafinum Tandem PPO 0/10     OffEx                                         | Silver Tandem PPO 1700/55                            |
|              | Gold Full PPO 0/20 Offex                                                | Offex+I                                                                    | GffEx Silver Tandem PPO 2000/45                      |
| $\checkmark$ | Gold Full PPO 1200/35 Offex                                             | 250/15 Offex                                                               | Silver Tandem PPO 2000/45<br>OffEx+1                 |
|              | Offex+1<br>Gold Full PPO 500/30 Offex                                   | 250/15 OffEx+1                                                             | Silver Tandem PPO Savings<br>2000/20% Offex FAM+1    |
|              | Gold Full PPO 500/30                                                    | Offex+1                                                                    | Silver Tandem PPO Savings<br>2000/20% Offex FAM      |
|              | OffEx+I<br>Gold Full PPO 750/30                                         | Offex Platinum Trio HMO 0/25                                               | Silver Tandem PPO Savings<br>2000/20% OffEx IND+1    |
|              | OffEx+I<br>Gold Full PPO 750/30 OffEx                                   | OffEx+I Platinum Trio HMO 0/25                                             | Silver Tandem PPO Savings<br>2000/20% OffEx IND*     |
| -            | Gold Tandem PPO 750/30                                                  | Offex<br>Platinum Trio HMO 0/30                                            | Silver Trio HMO 1975/55<br>OffEx                     |
|              | OffEx<br>Gold Tandem PPO 750/30                                         | OffEx+I Platinum Trio HMO 0/30                                             | Silver Trio HMO 1975/55<br>OffEx+1                   |
|              | OffEx+I<br>Gold Trio HMO 0/30 OffEx+I                                   | OffEx Bronze Full PPO 4500/70 OffEx                                        |                                                      |
| _            | Gold Trio HMO 0/30 Offex                                                | Bronze Full PPO 4500/70 OffEx+I                                            |                                                      |

| Information                                                                                                    | n Not Available.                                                                                                    |                                                                                                    | +/- Add or Remove Fig                                                                                                    |
|----------------------------------------------------------------------------------------------------|----------------------------------------------------------------------------------------------------|----------------------------------------------------------------------------------------------------|----------------------------------------------------------------------------------------------------|
| Enter the to                                                                                                    | stal eligible employee cou                                                                                                    | nt for this group                                                                                                    |                                                                                                    |
| å 1-50 (j                                                                                                    | 51+                                                                                                    |                                                                                                    |                                                                                                    |
| Select a pla                                                                                                    | in package:                                                                                                    |                                                                                                    |                                                                                                    |
| ) None (                                                                                                    | Stand-Alone Dental<br>Plan                                                                                                    | Dual Option Dental 💿 Triple Choice Option                                                                                                    |                                                                                                    |
|                                                                                                    | Dental is included with thi                                                                                                    | s group's medical plans.                                                                                                    |                                                                                                    |
| B SG Embed<br>Pediatric I                                                                                                    | dded<br>Denfal                                                                                                    |                                                                                                    |                                                                                                    |
| SG Embed<br>Pediatric I                                                                                                    | Ided<br>Dental<br>INS                                                                                                    |                                                                                                    |                                                                                                    |
| SG tmbec<br>rediation                                                                                                    | ided<br>Dental<br>INS<br>O Basic                                                                                                    | 5milesni Basic Voluntary<br>50/1000/tei Ortho/U80                                                                                                    | smiletw file Gold<br>50/1500/No Ortho/U80                                                                                                    |
| Bental Pla                                                                                                    | dded<br>Cental<br>INS<br>IO Basic<br>Id Dekme                                                                                                    | <ul> <li>Smäessa Bodio Voluntary<br/>BO/3000/Mo Ortho/U80</li> <li>Smäessi Bodio Voluntary<br/>S0/13000/0180</li> </ul>                                                                                                    | <ul> <li>Invites this food<br/>doi/1800/Ne ortho/U80</li> <li>Invites this cold<br/>So/1800/offoo/U80</li> </ul>                                                                                                    |
| Dental Pla                                                                                                    | dded<br>In 5<br>Io Basic<br>Ial Deluxe<br>Io Plus                                                                                                    | Smileski Basic Voluntary<br>50/1500/No Ortho/U80<br>Smileski Basic Voluntary<br>50/1500/Ortho/V80<br>Smileski Basic Voluntary<br>78/1500/No Ortho/Mac(NR                                                                                                    | <ul> <li>Imiles/M Flus Gold<br/>80/1500/Ne Ortho/U80</li> <li>Imiles/M Flus Gold<br/>80/1560/Ortho/U80</li> <li>Imiles/M Flus Gold<br/>80/1560/Ortho/U80/ADV</li> </ul>                                                                                                    |
| Dental Pla<br>Dental Pla<br>Dent OHW<br>Dent                                                                                                    | dded<br>ins<br>o traic<br>al Delxxe<br>o flus<br>o Volxmary                                                                                                    | <ul> <li>Smileski Basic Voluntary<br/>S0/1000/teo Critho/U80</li> <li>Smileski Basic Voluntary<br/>Sn/1502/chtho/U80</li> <li>Smileski Basic Voluntary<br/>21/1000/two Chink Mac(INK<br/>Smileski Deluke 2000<br/>Sn/2500/two Chink Juda(INK</li> </ul>                                                                                                    | Invites/M Files Gold<br>So/1500/No Ortho/U80<br>Invites/M Files Gold<br>So/1500/Ortho/U80/ADV<br>Invites/M Files Gold<br>So/1500/Ortho/U80/ADV<br>Invites/M Files Gold<br>So/1500/Ortho/U80/NR                                                                                                    |
| Bo Imbec<br>Pediotic I<br>Dental Pla<br>Dent<br>Dent<br>Dent<br>Dent<br>Dent<br>Dent<br>Dent<br>Dent                                                                                                    | dded<br>in S<br>o Basic<br>al Deluxe<br>o Voluntary<br>al HWO Standard                                                                                                    | <ul> <li>SmileSM Bosic Voluntary<br/>S0/100/Mo Ortho/U80</li> <li>SmileSM Bosic Voluntary<br/>S0/150/crtho/U80</li> <li>SmileSM Bosic Voluntary<br/>76/1500/No Ortho/MAC/NE</li> <li>SmileSM Delixe 2000<br/>S0/1500/crtho/MAC/NE</li> <li>SmileSM Delixe<br/>SmileSM Delixe</li> </ul>                                                                                                    | <ul> <li>smiletxi filis Gold<br/>80/1500/Ne Ortho/U60</li> <li>smiletxi filis Gold<br/>50/1500/Ortho/U80</li> <li>smiletxi filis Gold<br/>60/1500/Ortho/U80/ADV</li> <li>smiletxi filis Gold<br/>50/1500/Ortho/U80/NR</li> <li>smiletxi Value 50/1500/No<br/>Ortho/UAC/NR</li> </ul>                                                                                                    |
| Bo trabec<br>Pediatric t<br>Dental Pla<br>O Dent<br>O Dent<br>O Dent<br>O Dent<br>O Dent<br>O Dent                                                                                                    | dded<br>INS<br>ID Basic<br>Id Deluxe<br>Id Deluxe<br>Io Voluntary<br>Id INNO Jitodoard<br>Iess 50/1500/hio<br>Urlac/hie                                                                                                    | <ul> <li>Smäessi Bolio Voluntaov<br/>So/1300/Ne Ortho/Uso</li> <li>Smäessi Bolio Voluntaov<br/>So/1300/ortho/Uso</li> <li>Smäessi Bolio Voluntaov<br/>78/1300/Ne Ortho/MAC/NE</li> <li>Smäessi Deluxe 2000<br/>So/1300/Ortho/MAC/NE</li> <li>Smäessi Deluxe 2001<br/>So/1300/Ortho/MAC/NE</li> <li>Smäessi Deluxe Goli<br/>Smäessi Deluxe Goli</li> </ul>                                                                                                    | Imileski Filis Gold<br>Son 350,140 Ortho/160<br>Smileski Filis Gold<br>Son 350,044<br>Son 350,044<br>Son 350, |
| Big So Embec<br>Pedidric I<br>Dental Pla<br>O Dent<br>O Dent<br>O Dent<br>O Dent<br>O Dent<br>O Dent<br>O Smith<br>O Smith<br>O Smith<br>O Smith                                                                                                    | Ided<br>Dental<br>ITS<br>O Basic<br>O Basic<br>O Plus<br>O Voluntary<br>Id HMO Standard<br>Id HMO Standard<br>Id HMO Standard<br>Id HMO Standard<br>Identifications<br>(MAC                                                                | <ul> <li>smileski šojic Voluntary<br/>so/1300/W6 Ortho/U80</li> <li>smileski šojic Voluntary<br/>so/1300/W6 Ortho/M6/U80</li> <li>smileski šojic Voluntary<br/>78/1300/W6 Ortho/M6/C/NR</li> <li>smileski Deliuxe 300<br/>so/2500/W6 Ortho/M6/C/NR</li> <li>smileski Deliuxe Gold<br/>smileski Deliuxe Gold</li> <li>smileski Deliuxe Gold</li> <li>smileski Deliuxe Gold</li> <li>smileski Deliuxe Kota</li> </ul>                                                                                                    | Imileski fika 0old     So(1500)Ne Ortho(1080     Smileski fika Gold     So(1500)Chto(1080     Smileski fika Gold     So(1500)Chto(1080)ADV     Imileski fika Gold     So(1500)Chto(1080)ADV     Imileski Vable S0(1500)No     Otho(104C)NR     Utimote Central (PO     So(1200)NAC)NR     Utimote Central (PO     So(1200)NAC)NR                                                                                                    |
| Big trademinist of the second second                                                                                                    | Ided<br>III 5<br>O Basic<br>III Debose<br>O Plus<br>IO Volumbary<br>III HWO Standard<br>ISSN 50(1)50(1)HO<br>0(Mac)/NE<br>ISSN 50(1)F00(1)HO<br>0(Mac)/NE<br>ISSN 50(1)F00(1)HO<br>0(Mac)/NE                                               | <ul> <li>Smileski Bodio Voluntary<br/>S0/1500/We Orthe/160</li> <li>Smileski Bodio Voluntary<br/>S0/1500/We Orthe/140</li> <li>Smileski Bodio Voluntary<br/>78/1000/We Orthe/140/CNR</li> <li>Smileski Bodio Voluntary<br/>S0/1500/We Orthe/140/CNR</li> <li>Smileski Delixer S00<br/>S0/2000/We Orthe/140/CNR</li> <li>Smileski Delixer S00<br/>S0/1500/Orthe/140/MA</li> <li>Smileski Delixer S00<br/>S0/1500/Orthe/140/MA</li> <li>Smileski Delixer Filo 3000<br/>S0/2000/Orthe/140/MA</li> <li>Smileski Delixer Filo 3000<br/>S0/2000/Orthe/140/MA</li> <li>Smileski Delixer Filo 3000<br/>S0/2000/Orthe/140/MA</li> <li>Smileski Milas S0/1500/We</li> <li>Smileski Milas S0/1500/We</li> </ul> | Imileski filos Gold<br>So/1500/Ne Ortho/U80<br>Smileski filos Gold<br>So/1500/Ortho/U80<br>Imileski filos Gold<br>So/1500/Ortho/U80/Net<br>Smileski Value St/1500/No<br>Grtho/MAC/Net<br>Utimode Dental FPO<br>So/2000/MAC/Net<br>Utimode Dental FPO<br>So/2000/MAC/Net                                                                                                    |
| Bo Embec<br>Pediatic I<br>Dental Pia<br>Dental Pia<br>Dent<br>Dent<br>De | dded<br>In 5<br>Io Basic<br>Io Basic<br>Io Basic<br>Io Plus<br>Io Voluntary<br>Io Voluntary<br>Io Voluntary<br>Io Woluntary<br>Io Woluntary<br>Io Woluntary<br>Io Woluntary<br>Io Mandard<br>Issue So/1500/No<br>o/WAC<br>Issue So/1000/No | <ul> <li>smilesxi ibsic Voluntary<br/>so/1000/two Citho/U80</li> <li>smilesxi ibsic Voluntary<br/>so/1580/chto/U80</li> <li>smilesxi ibsic Voluntary<br/>72/1000/two Citho/Mac(INK<br/>SmilesXi Delixe 2000<br/>so/1500/chto/Mac(INK<br/>SmilesXi Delixe Pold<br/>So/1500/chto/Mac(INK</li> <li>smilesxi Delixe Pold<br/>So/1500/chto/Mac(INK</li> <li>smilesxi Delixe Pold<br/>So/1500/chto/Mac(INK</li> <li>smilesxi Delixe Pold<br/>So/1500/chto/Mac(INK</li> <li>smilesxi Pius 200<br/>So/2000/chto/Mac(INK</li> <li>smilesxi Pius 200<br/>So/2000/chto/Mac(INK</li> <li>smilesxi Pius 200<br/>So/2000/chto/Mac(INK</li> <li>smilesxi Pius 201500/No<br/>Chto/Mac(INK</li> </ul>                 | <ul> <li>smiles/M Files Gold<br/>80/1500/No Crtho/U80</li> <li>smiles/M Files Gold<br/>80/1500/Ortho/U80</li> <li>smiles/M Files Gold<br/>80/1500/Ortho/U80/ADV</li> <li>smiles/M Files Gold<br/>80/1500/Ortho/U80/NN</li> <li>smiles/M Value 80/1500/No<br/>Ortho/U82/NN</li> <li>smiles/M Value 80/1500/No<br/>Ortho/MAC/NN</li> <li>utimade Gental FPO<br/>80/2000/NAC/NN</li> <li>utimade Gental FID<br/>80/2000/NAC/NN</li> </ul>                                                                                                    |

# SGOR - Plan Selection: Dental, Vision, Life

Uncheck All

### Children's Dental is included with this group's medical plans.

| SG<br>Ped | imbedded<br>iatric Dental                       |   |                                                    |   |                                             |
|-----------|-------------------------------------------------|---|----------------------------------------------------|---|---------------------------------------------|
| Denta     | l Plans                                         |   |                                                    |   |                                             |
| 0         | DHMO Basic                                      | 0 | SmileSM Basic Voluntary<br>50/1000/No Ortho/U80    |   | SmileSM Plus Gold<br>50/1500/No Ortho/U80   |
| 0         | Dental Deluxe                                   | 0 | SmileSM Basic Voluntary<br>50/1500/Ortho/U80       | 0 | SmileSM Plus Gold<br>50/1500/Ortho/U80      |
| 0         | DHMO Plus                                       | 0 | SmileSM Basic Voluntary<br>75/1000/No Ortho/MAC/NR | 0 | SmileSM Plus Gold<br>50/1500/Ortho/U80/ADV  |
| 0         | DHMO Voluntary                                  | ۲ | SmileSM Deluxe 2000<br>50/2000/No Ortho/MAC/NR     | 0 | SmileSM Plus Gold<br>50/1500/Ortho/U85/NR   |
| 0         | Dental HMO Standard                             | 0 | SmileSM Deluxe<br>50/1500/Ortho/MAC/NR             | 0 | SmileSM Value 50/1500/No<br>Ortho/MAC/NR    |
| 0         | SmileSM 50/1500/No<br>Ortho/Mac/NR              | 0 | SmileSM Deluxe Gold<br>50/1500/Ortho/U85/NR        | 0 | Ultimate Dental PPO<br>50/2000/MAC/NR       |
| 0         | SmileSM Basic 50/1000/No<br>Ortho/MAC           | 0 | SmileSM Deluxe Plus 2000<br>50/2000/Ortho/MAC/NR   | 0 | Ultimate Dental PPO<br>50/2000/No Ortho/U80 |
| 0         | SmileSM Basic<br>50/1000/Ortho/U85              | 0 | SmileSM Plus 50/1500/No<br>Ortho/MAC               | 0 | Ultimate Dental Plus PPO<br>50/2000/MAC/NR  |
| 0         | SmileSM Basic 75/1000/No<br>Ortho/Mac/NR        | 0 | SmileSM Plus 50/1500/No<br>Ortho/MAC/WP            |   |                                             |
| 0         | SmileSM Basic Voluntary<br>50/1000/No Ortho/MAC | 0 | SmileSM Plus<br>50/1500/Ortho/Mac/NR               |   |                                             |

| Vision Plan(s)*: H                                       | NC                                                                   | Yiew vision olan informatio                                         |
|----------------------------------------------------------|----------------------------------------------------------------------|---------------------------------------------------------------------|
| Information Not Available.                               |                                                                      | +/- Add or Remove Plans                                             |
| inter the total eligible employee cou                    | nt for this group                                                    |                                                                     |
| Vision Plans                                             | Preferred Vision Rus for                                             | <ul> <li>Ultimate Vision Plus for Small</li> </ul>                  |
| <ul> <li>Basic Vision Plus<br/>0/0/150/120</li> </ul>    | Small Business 0/0/150/120<br>Preferred Vision Flus<br>10/25/159/120 | Business 0/0/150/120<br>Utilexcte Vision Plus<br>10/25/150/120      |
| <ul> <li>Basic Vision Rus<br/>10/25/150/120</li> </ul>   | Preferred Vision Voluntary<br>10/25/120                              | <ul> <li>Uttimate Vision Voluntary<br/>10/25/150</li> </ul>         |
| <ul> <li>Bosic Vision Voluntary<br/>10/25/120</li> </ul> | Freferred Vision for Small<br>Business 0/0/120                       | <ul> <li>Utilimate Vision for Small<br/>Business 0/0/120</li> </ul> |
| Basic Vision 9/0/120                                     | <ul> <li>Preferred Vision for Small<br/>Business 0/0/150</li> </ul>  | <ul> <li>Utilimate Vision for Small<br/>Business 0/0/150</li> </ul> |
| Basic Vision 9/0/150                                     | Freferred Vision 10/25/120                                           | <ul> <li>Uttimate Vision 10/25/120</li> </ul>                       |
| base vision 10/25/120     base Vision 10/25/150          | Preferred Vision 10/25/150                                           | Uttimate Vision 10/25/150                                           |
|                                                          |                                                                      |                                                                     |
|                                                          |                                                                      | Hashack All Sour Vision Salactions                                  |

| Information Not Available.                                                                                           |                                                                                                    |                                                                   |
|----------------------------------------------------------------------------------------------------|----------------------------------------------------------------------------------------------------|-------------------------------------------------------------------|
|                                                                                                    |                                                                                                    | */- Add or Remove Pla                                             |
| Enter the total eligible employee count                                                                              | for this group                                                                                                    |                                                                   |
| 8 2.2  No Life/AD&D plons                                                                                            |                                                                                                    |                                                                   |
| Note: Life Custom Quote is only available<br>Contact your account manager to add o<br>coverage.                      | For groups with 2-9 eligible employees. Only Flat Amount<br>or update Life plans for groups with 10+ employees, or to<br>a state of the plans of the plans of the plane of the plane. | t Life quotes are available.<br>add Graded or Multiples of Salary |
| Life AD&D Plans                                                                                                    |                                                                                                    |                                                                   |
| Flat amount                                                                                                    |                                                                                                    |                                                                   |
| Book: Life and AD&D Insurance - \$15,000                                                                             | Bosic Life and AD&D Insurance - \$25,000                                                                                                    |                                                                   |
| -                                                                                                    | Bosic Life and AD&D Insurance - \$30,000                                                                                                    |                                                                   |
| Stosic Life and AD&D Insurance - \$20,000                                                                            |                                                                                                    |                                                                   |
| Stosic Life and ADLD travrance - \$20,000                                                                            |                                                                                                    |                                                                   |
| Close Life and ADLD Invesnce - 120,000                                                                               |                                                                                                    |                                                                   |
| Tools Life and ADED townerse - 120,000      mployer Life Contribution     For Employees: 25 * 35      secondent Life | For Dependents (1 • • )                                                                                                    | %                                                                 |

Save Dental Selections

After selecting plans from each section (medical, dental, vision), click on the applicable blue Save Medical Selections, Save Dental Selections, Save Vision Selections, or Save Life Selections buttons.

Coverage amount listed are per dependent and are only available for employees electing list and AD&D insurance. The maximum dependent benefit may not be more than 50% of the employee benefit. Benefits for children 14 days to 6 months are 10% of the total benefit, and there is no coverage for infants from birth to 14 days. AD&D insurance is not available for dependents.

S1.000 S2.000 S2.500 S3.000 S1.000 S4.000 No dependent Life plans

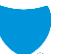

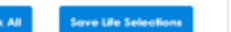

# SGOR - Update Subscriber Roster (member level plan selection)

| SELEC                 | OUT POT | NEWAL CHA<br>tfolio of medical, de | NGES: H<br>ental, vision, and life pla | .NC<br>ans and/or update your clien | t's roster to create renewal                   | changes.                          |
|-----------------------|---------|------------------------------------|----------------------------------------|-------------------------------------|------------------------------------------------|-----------------------------------|
|                       |         |                                    |                                        | ▲ Update Plan(s)                    |                                                |                                   |
| Subs                  | cribe   | Roster                             |                                        |                                     |                                                |                                   |
| Name                  | Age     | Info                               | Dependents                             | Medical Plan                        | Dental Plan                                    | Vision Plan                       |
| в. — 2N.<br>К         | 58      | Active                             | 0                                      | Gold Full PPO 1200/35 C 🔻           | SmileSM Deluxe Gold 50 ¥                       | Basic Vision Voluntary 10 🔻       |
|                       |         |                                    | *Add Dependent                         |                                     | Children's Dental                              | Subscriber Dependent<br>Life Life |
| Name                  | Age     | Info                               | Dependents                             | Medical Plan                        | Dental Plan                                    | Vision Plan                       |
| L<br>N RO             | 44      | Active                             | 0                                      | Gold Full PPO 1200/35 C V           | SmileSM Deluxe Gold 50 V                       | Basic Vision Voluntary 10 🔻       |
|                       |         |                                    | +Add Dependent                         |                                     | Children's Dental                              | Subscriber Dependent<br>Life Life |
| Name                  | Age     | Info                               | Dependents                             | Medical Plan                        | Dental Plan                                    | Vision Plan                       |
| <u>N.</u>             | 63      | Active                             | 0                                      | Gold Full PPO 1200/35 C 🔻           | SmileSM Deluxe Gold 50 V                       | Basic Vision Voluntary 10 🔻       |
|                       |         |                                    | *Add Dependent                         |                                     | Children's Dental<br>SG Embedded Pediatric ( ▼ | Subscriber Dependent<br>Life Life |
| Name                  | Age Ir  | nfo                                | Dependents                             | Medical Plan                        | Dental Plan                                    | Vision Plan                       |
| 8) <u>21.</u><br>22 1 | 55 A    | ctive                              | 4                                      | Gold Full PPO 1200/35 C 🔻           | SmileSM Deluxe Gold 50 ¥                       | Basic Vision Voluntary 10 V       |
|                       |         |                                    | RI                                     | TE Gold Full PPO 1200/35 C V        | SmileSM Deluxe Gold 50 V                       | Basic Vision Voluntary 10 V       |
|                       |         |                                    | R) NA                                  | Gold Full PPO 1200/35 C V           | SmileSM Deluxe Gold 50 V                       | Basic Vision Voluntary 10 🔻       |

After selecting plans at the group level from the previous screens, by clicking on the blue **Update Subscriber Roster** button at the bottom of the page, you will be brought to the Subscriber Roster screen where you select plans at the Member level.

# SGOR - Quick Summary View & Subscriber Quote Summaries (member level plans listed)

### QUICK SUMMARY: H

Review, edit, or email the renewal changes to the client. To submit renewal changes to Blue Shield select Submit Renewal Changes.

View the subscriber roster to compare current to quoted plan(s) by subscriber. Select a subscriber name to view member level details.

Select the Return to Renewal Options button to view your client's Current and Renewal Plans options.

### Renewal Option Summaries

|                                               | Medical                        | Dental                                                                                               | Vision                                         | Life                                        | Total      |
|-----------------------------------------------|--------------------------------|----------------------------------------------------------------------------------------------------|------------------------------------------------|---------------------------------------------|------------|
| Current<br>Plan(s)<br>Dues/Premium            | GOLD FULL PPO 1200/35<br>OFFEX | NONE                                                                                                 | NONE                                           | NONE                                        |            |
|                                               | \$6,789.96                     |                                                                                                    |                                                |                                             | \$6,789.96 |
| Renewal<br>Plan(s)<br>Dues/Premium            | GOLD FULL PPO 1200/35<br>OFFEX | NONE                                                                                                 | NONE                                           | NONE                                        |            |
|                                               | \$7,729.00                     |                                                                                                    |                                                |                                             | \$7,729.00 |
| Renewal<br>Changes<br>Plan(s)<br>Dues/Premium | GOLD FULL PPO 1200/35<br>OFFEX | SMILESM DELUXE 2000<br>50/2000/NO<br>ORTHO/MAC/NR<br>CHILDREN'S DENTAL<br>(EMBEDDED WITH<br>MEDICAL) | PREFERRED VISION FOR<br>SMALL BUSINESS 0/0/120 | BASIC LIFE AND AD&D<br>INSURANCE - \$15,000 |            |
|                                               | \$7,729.00                     | \$396.71                                                                                             | \$53.20                                        |                                             | \$8,178.91 |

| Edit Renewal Changes | Email Renewal Changes Back to Broker Dashboard |                   | Submit Renewal Changes |  |
|----------------------|------------------------------------------------|-------------------|------------------------|--|
|                      | Return to Renewal Options                      | View Full Summary |                        |  |

After completing the member level changes and clicking on **Get Quotes** button, you are brought to the Quick Summary screen where the renewal quotes are displayed in the Subscriber Roster table.

#### Subscriber Roster Subscribers:6 Dependents: 4 Members:10 Age Info Medical Plan Other Current Renewal Selected Benefits Dues/Premium Plan(s) Renewal Changes Dues/Premium Dues/Premium 58 ACTIVE GOLD FULL PPO D,V \$921.69 \$1,063.94 \$1,124.67 HA N 1200/35 OFFEX 44 ACTIVE GOLD FULL PPO D.V \$513.23 \$583.33 \$644.06 10 1200/35 OFFEX 63 ACTIVE GOLD FULL PPO D.V \$1,086.59 \$1,232.63 \$1,293.36 B A 1200/35 OFFEX \$2,299.50 \$2,598.88 \$2,745.14 55 ACTIVE GOLD FULL PPO D,V 1200/35 OFFEX ACTIVE 63 GOLD FULL PPO D,V \$1,086.59 \$1,232.63 \$1,293.36 52 1 1200/35 OFFEX 57 ACTIVE GOLD FULL PPO D,V \$882.36 \$1,017.59 \$1,078.32 ¥ 0 1200/35 OFFEX

# SGOR – Alternate/Custom Quote Summary

| abilit e                    | Medica             |                              | Dental                                                                                            | Vision                                | Life                    | Tote                                         | al                                                                    |
|-----------------------------|--------------------|------------------------------|---------------------------------------------------------------------------------------------------|---------------------------------------|-------------------------|----------------------------------------------|-----------------------------------------------------------------------|
| Saved<br>Renewal<br>Changes | GOLD FULL<br>OFFEX | L PPO 1200/35                | SMILESM DELUXE 2000<br>50/2000/NO<br>ORTHO/MAC/NR<br>CHILDREN'S DENTAL<br>(EMBEDDED WITH MEDICAL) | PREFERRED VISION<br>VOLUNTARY 10/25/1 | 20 NONE                 |                                              | -                                                                     |
|                             |                    | \$7,729.00                   | \$396.71                                                                                          | \$66                                  | 6.71                    |                                              | \$8,192.42                                                            |
|                             |                    |                              |                                                                                                   |                                       |                         | View F                                       | ull Summary                                                           |
| ubscrib                     | er Rost            | er<br>endents: 4             | Members: 10                                                                                       |                                       |                         | View F                                       | ull Summary                                                           |
| ubscrib                     | er Rost            | er<br>endents: 4<br>Age Info | Members: 10<br>Medical Plan                                                                       | Other<br>Benefits                     | Current<br>Dues/Premium | View F<br>Renewal<br>Plan(s)<br>Dues/Premium | v <b>il Summary</b><br>Selected<br>Renewal<br>Changes<br>Dues/Premium |

From this screen you can view the quoted monthly premium of the selected renewal plans.

# SGOR – Submit Custom Quote/Attestation

### Subscriber Roster

| Subscribers:6 | Dep | endents: 4 Members: 10 |        |                                |                   |                         |                                    |                                                |
|---------------|-----|------------------------|--------|--------------------------------|-------------------|-------------------------|------------------------------------|------------------------------------------------|
|               |     | Age                    | Info   | Medical Plan                   | Other<br>Benefits | Current<br>Dues/Premium | Renewal<br>Plan(s)<br>Dues/Premium | Selected<br>Renewal<br>Changes<br>Dues/Premium |
| Ł             | М   | 58                     | ACTIVE | GOLD FULL PPO<br>1200/35 OFFEX | D,V               | \$921.69                | \$1,063.94                         | \$1,124.67                                     |
| μ.            | 2   | 44                     | ACTIVE | GOLD FULL PPO<br>1200/35 OFFEX | D,V               | \$513.23                | \$583.33                           | \$644.06                                       |
| £             | A   | 63                     | ACTIVE | GOLD FULL PPO<br>1200/35 OFFEX | D,V               | \$1,086.59              | \$1,232.63                         | \$1,293.36                                     |
| E             | 2   | 55                     | ACTIVE | GOLD FULL PPO<br>1200/35 OFFEX | D,V               | \$2,299.50              | \$2,598.88                         | \$2,745.14                                     |
| <u>s</u>      | EL  | 63                     | ACTIVE | GOLD FULL PPO<br>1200/35 OFFEX | D,V               | \$1,086.59              | \$1,232.63                         | \$1,293.36                                     |
| 2             | 2   | 57                     | ACTIVE | GOLD FULL PPO<br>1200/35 OFFEX | D,V               | \$882.36                | \$1,017.59                         | \$1,078.32                                     |

Select Group's Waiting Period: First of the month after date of hire

### Authorization and esignature

This is an application for coverage. The group understands that no contract for coverage will exist until Blue Shield has completed its review and communicated to the applicant or the applicant's broker that the application has been accepted and a group health service contract has been issued. The group representative certifies that, to the best of his or her knowledge and belief, all of the responses provided in this application are true, correct, and complete. The group understands that if it has committed fraud or made an intentional misrepresentation of any material fact in conjunction with this application within the first 24 months of issuance of coverage. Blue Shield may pursue one of the following remedies: Coverage may be cancelled or the applicable dues/premiums may be adjusted, or following notice, the health service contract may be rescinded.

The group understands that no requested change(s) will be effective until Blue Shield has processed this request and assigned an effective date. The group or the group's broker will be notified by Blue Shield of the change, or Blue Shield can be contacted for confirmation.

### I AGREE

| Producer Information and esignature |                       |   |        |        |  |  |
|-------------------------------------|-----------------------|---|--------|--------|--|--|
| First Name<br>Maria                 | Last Name<br>Producer | ] | Cancel | Submit |  |  |

Once you have reviewed the plan changes, you are brought to the screen where you can submit the renewal changes.

This is the section where the waiting period is selected from a dropdown list and where the broker provides an e-signature. The name entered must match the first and last name on the Broker's profile and is case sensitive.

Hitting the **Submit** button will complete the renewal changes.

•

# SGOR – Submitted Custom Quote & Confirmation of Renewal Submission

### SUBMIT: F

Review plan(s) selected and electronically sign the authorization to submit the renewal changes to Blue Shield. The esignature name fields are case sensitive and must match the first and last name of the registered user.

### Submit Group Renewal Changes

|                             | Medical                        | Dental                                                                                            | Vision                                         | Life                                        | Total      |
|-----------------------------|--------------------------------|---------------------------------------------------------------------------------------------------|------------------------------------------------|---------------------------------------------|------------|
| Saved<br>Renewal<br>Changes | GOLD FULL PPO 1200/35<br>OFFEX | SMILESM DELUXE 2000<br>50/2000/NO<br>ORTHO/MAC/NR<br>CHILDREN'S DENTAL<br>(EMBEDDED WITH MEDICAL) | PREFERRED VISION FOR<br>SMALL BUSINESS 0/0/120 | BASIC LIFE AND AD&D<br>INSURANCE - \$15,000 |            |
|                             | \$7,729.00                     | \$396.71                                                                                          | \$53.20                                        |                                             | \$8,178.91 |

View Full Summary

After submitting the plan renewal changes a confirmation number will be generated for reference.

### THANK YOU FOR YOUR SUBMISSION

Thank you for completing your renewal online! Please visit our <u>Renewal Center</u> to view our schedule of when you can submit your client's member-level open enrollment selections online through Employer Connection Plus.

| Confirmatio              | n Number: { 10                 |                                                                        |                                                |                                   |                          |            |
|--------------------------|--------------------------------|------------------------------------------------------------------------|------------------------------------------------|-----------------------------------|--------------------------|------------|
| Plan Inform              | ation For: H                   | C                                                                      |                                                |                                   |                          |            |
|                          |                                |                                                                        |                                                |                                   |                          |            |
|                          | Medical                        | Dental                                                                 | Vision                                         | Life                              |                          | Total      |
| Saved<br>Custom<br>Quote | GOLD FULL PPO<br>1200/35 OFFEX | SMILESM DELUXE 2000<br>50/2000/NO<br>ORTHO/MAC/NR<br>CHILDREN'S DENTAL | PREFERRED VISION FOR<br>SMALL BUSINESS 0/0/120 | BASIC LIFE AND<br>INSURANCE - \$1 | AD&D<br>5.000            |            |
|                          | \$7,729.00                     | \$396.71                                                               | \$53.20                                        |                                   |                          | \$8,178.91 |
|                          |                                |                                                                        |                                                |                                   |                          |            |
|                          |                                |                                                                        | Print                                          | Page                              | Back to Broker Dashboard |            |

You have the option to **Print Page** (the confirmation page) or simply navigate

## **Back to Broker Dashboard** to

start the renewal for another small business client.

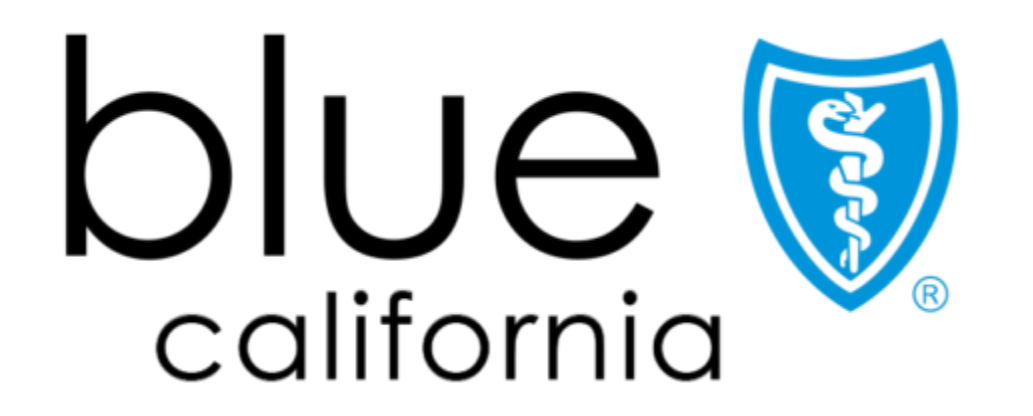

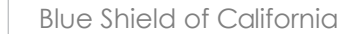